| UTP<br>Universidad<br>Tecnológica<br>del Perú | G                                                                     | Guía de inicio de sesión Zoom con Microsoft |            |             |  |  |  |  |
|-----------------------------------------------|-----------------------------------------------------------------------|---------------------------------------------|------------|-------------|--|--|--|--|
|                                               | NOMBRE                                                                | CARGO                                       | FECHA      | Código:     |  |  |  |  |
| Elaborado por:                                | ilaborado por: Daniel Cabrera Cruzado Administrador d                 |                                             | 06/01/2025 | DyV – GU001 |  |  |  |  |
| Revisado por: Renan Flores Taype              |                                                                       | Coordinador de Plataformas Educativas       | 10/01/2025 | Varsián: 02 |  |  |  |  |
| Aprobado por:                                 | probado por: Renan Flores Taype Coordinador de Plataformas Educativas |                                             | 10/01/2025 | version: 02 |  |  |  |  |

# GUÍA DE INICIO SESIÓN ZOOM CON MICROSOFT

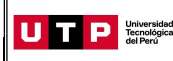

#### 1. OBJETIVO

Mostrar los pasos para descargar e iniciar sesión en la plataforma Zoom.

### 2. ALCANCE

El presente documento sirve para el inicio de sesión de estudiantes y docentes de la Universidad Tecnológica del Perú.

## 3. ACERCA DE ZOOM

Zoom es la plataforma líder en comunicaciones de video empresarial, te permite realizar videoconferencias, chatear e impartir clases de forma rápida y sencilla. La más grande ventaja de Zoom es su multiplataforma, es decir está disponible para

Windows, Linux, MacOS, IOS y Android.

Los requisitos para descargar zoom son los siguientes:

|                   | Minimo                               | Recomendado                                                           |
|-------------------|--------------------------------------|-----------------------------------------------------------------------|
| Procesador        | Núcleo único de 1 GHz o<br>superior  | Doble núcleo de 2 GHz o superior(Intel<br>i3/i5/i7 o equivalente AMD) |
| Ram               | -                                    | 4Gb                                                                   |
| Ancho de<br>Banda | 1.0 Mbps/600 kbps<br>(subida/bajada) | 2.6 Mbps/1.8Mbps (subida/bajada)                                      |

#### Nota:

- Para un rendimiento óptimo en uso compartido de pantalla en portátiles, recomendamos un procesador de cuatro núcleos o superior.
- En el caso de Linux se requiere un procesador o tarjeta gráfica que pueda admitir
  OpenGL 2.0 o superior.
- Véase estos requisitos en el siguiente link:

https://support.zoom.com/hc/es/article?id=zm\_kb&sysparm\_article=KB0060760

\*Datos extraídos del portal oficial de zoom, los requisitos mínimos fueron recopilados el 06/01/2025, es posible que en un futuro estos datos cambien.

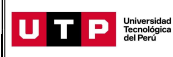

#### 3.1. ¿CÓMO DESCARGO ZOOM?

Puedes hacerlo en la sección de descarga de la página oficial de Zoom, ingresando a zoom.com/es > Recursos > Centro de descargas > Descargar la **Aplicación Zoom App** 

| Explorar                                                  | Conectarse y aprender                                                | Hardware y servicios                                                            | Soporte                                                  |
|-----------------------------------------------------------|----------------------------------------------------------------------|---------------------------------------------------------------------------------|----------------------------------------------------------|
| Blog de Zoom                                              | Comunidad de Zoom                                                    | Servicios globales                                                              | Soporte al cliente                                       |
| liblioteca de recursos                                    | Centro de Aprendizaje                                                | Opciones de hardware                                                            | Soporte Premier                                          |
| Seminarios web y eventos                                  | Vídeos de instrucciones                                              | Clave administrada por el cliente                                               | Soporte para desarrolladores                             |
| listorias de clientes                                     |                                                                      |                                                                                 | Soporte Premier para desarrolladores                     |
| entro de confianza de Zoom                                |                                                                      | _                                                                               |                                                          |
| Descargar la aplicación<br>zoom Mantenga su aplicación Zo | zoom App 2<br>om actualizada para acceder a las últimas característi | cas. Fondos virtuales de Zoor<br>Descargue imágenes y anima<br>reunión de Zoom. | n<br>ciones de alta resolución para optimizar su próxima |

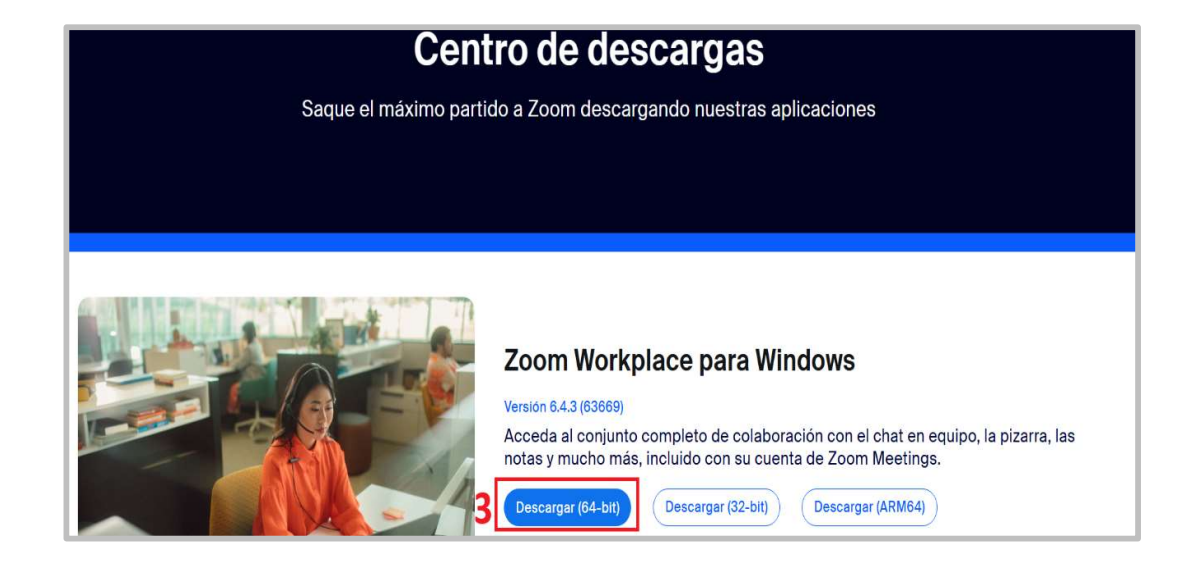

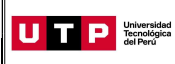

## 3.2. ¿CÓMO INICIO SESIÓN EN ZOOM?

Una vez descargada e instalada abrimos la aplicación Zoom y hacemos clic en **iniciar** sesión con SSO.

| <sup>zoom</sup><br>Workplace | ()<br>Inicio     | ୟୁ<br>Chat en equipo            | G.<br>Teléfono | E<br>Documentos | Pizarras | Clips | •••<br>Más |
|------------------------------|------------------|---------------------------------|----------------|-----------------|----------|-------|------------|
|                              |                  | zoom 、                          | /              |                 |          |       |            |
| < Atrás                      | Wo               | orkplace                        |                |                 |          |       |            |
| Introducir el                | correo elect     | rónico                          |                |                 |          |       |            |
| Introducir la                | nueva contr      | aseña<br>niciar sesión          | ¿Se ha olvi    | dado?           |          |       |            |
|                              | Mante            | ner mi sesión inicia            | da             |                 |          |       |            |
|                              |                  | G                               | G              |                 |          |       |            |
| 550                          | Appl<br>No tiene | e Google<br>una cuenta? Regístr | Faceb          | OOK             |          |       |            |

Escribir el dominio **utpvirtual** y luego hacer clic en continuar.

| <sup>zoom</sup><br>Workplace |                                    | ()<br>Inicio | දා<br>Chat en equipo | C.<br>Teléfono | E<br>Documentos | <b>D</b><br>Pizarras | <b>E</b><br>Clips | •••<br>Más |
|------------------------------|------------------------------------|--------------|----------------------|----------------|-----------------|----------------------|-------------------|------------|
|                              |                                    |              |                      |                |                 |                      |                   |            |
|                              |                                    |              |                      |                |                 |                      |                   |            |
|                              |                                    |              |                      |                |                 |                      |                   |            |
|                              | Iniciar ses                        | ión c        | on SSO               |                |                 |                      |                   |            |
|                              | U Dominio de la comp<br>utpvirtual | añía -       |                      | .zoor          | m.us 🗸          |                      |                   |            |
|                              |                                    |              | Continuar            |                |                 |                      |                   |            |
|                              | No co                              | onozco el    | dominio de la co     | mpañía         |                 |                      |                   |            |
|                              |                                    |              |                      |                |                 |                      |                   |            |

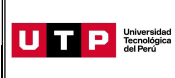

Version: 02

Luego se abrirá su navegador predeterminado y tendrá que iniciar sesión en Microsoft con su usuario y contraseña institucional.

| ← @utp.edu.pe             |
|---------------------------|
| ← @utp.edu.pe             |
|                           |
| Escribir contraseña       |
| ·······                   |
| He olvidado mi contraseña |
| Iniciar sesión            |
|                           |
|                           |

Listo, al abrir la aplicación Zoom de su ordenador podrá notar que inició sesión con su correo institucional.

| zoom<br>Workplace Q Buscar Ctrl+F | (i)<br>Inicio | □1<br>Reuniones | C<br>Pizarras | )<br>Clips                                 | Encuestas                                           | ···<br>Más                                                 | ê 4 🛱 🕻                                                                                                    | 5 - 1 |                 |
|-----------------------------------|---------------|-----------------|---------------|--------------------------------------------|-----------------------------------------------------|------------------------------------------------------------|----------------------------------------------------------------------------------------------------|-------|-----------------|
|                                   |               |                 |               |                                            |                                                     |                                                            | Correo UTP >                                                                                                    |       | 0               |
| vueva reunion -                   |               | rse             |               | Responda<br>otros y m<br>Hoy, Apr<br>Hoy < | 22<br>Marte<br>a eventos, ve<br>ucho más con<br>8 ~ | : <b>42</b><br>s, April 8<br>a la disponil<br>ectando su e | Conectado  Conectado  Establecer mensaje de estado  Ubicación de trabajo  Desactivado >  Probar características principales  Comprobar actualizaciones  Descubra las novedades  Ayuda  S  Configuración  Añadir cuenta |       |                 |
| 19<br>Programar                   | Compariti     | varitalia       |               | No<br>Abrir gral                           | hay ninguna r<br>+ Program                          | eunión prog<br>ar una reuni                                | gramada.<br>Ión                                                                                                    |       | <b>^</b><br>1/3 |

| Si sigu | es teniendo | dudas  | siempre  | puedes  | escribi | rnos por | el CAD e | n línea |
|---------|-------------|--------|----------|---------|---------|----------|----------|---------|
|         |             | https: | //cadutp | .zendes | k.com/l | hc/es    |          |         |

Página 5 de 6

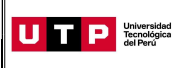

### 4.- CONTROL DE CAMBIOS

| Versión que<br>está<br>cambiando | Ítem | Detalle                            | Persona que solicitó<br>el cambio |
|----------------------------------|------|------------------------------------|-----------------------------------|
|                                  | 3.   | Se actualizó Acerca de Zoom        | Renan Flores                      |
| Versión 02                       | 3.1  | Se actualizó Cómo descargo Zoom    | Coordinador de                    |
|                                  | 2.2  | Se actualizó Cómo inicio sesión en | Plataformas                       |
|                                  | 5.2  | Zoom                               | Educativas                        |

Página 6 de 6